## **Boletim Técnico**

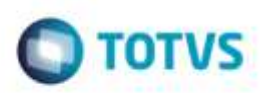

## **Origem do Frete Combinado**

| Produto  | Microsiga Protheus® SIGAGFE, Gestão de Frete Embarcador 11.5 |                    |          |
|----------|--------------------------------------------------------------|--------------------|----------|
| Chamado  | : TQDVP3                                                     | Data da publicação | 01/08/14 |
| País(es) | : Todos                                                      | Banco(s) de Dados  | Todos    |

Efetuada alteração na tela Frete Combinado (GFEA084), para que ao informar um frete combinado a um documento de carga o cálculo do seu romaneio deve ficar como Origem "Informado".

Para viabilizar essa melhoria, é necessário aplicar o pacote de atualizações (Patch) deste chamado.

## Procedimento para Utilização

- 1 Em Gestão de Frete Embarcador (SIGAGFE) acesse Movimentação> Expedição/ Recebimento > Documento de Carga.
  - Insira um documento de carga, vincule a um romaneio.
- 2 Acesse Movimentação> Cálculo de Frete > Frete Combinado.
  - Digite o frete combinado para o doc carga e consulte o cálculo.
  - Verifique que no campo Origem Valor está como "Informado".

## Informações Técnicas

| Tabelas Utilizadas    | GWF - Cálculo Frete       |
|-----------------------|---------------------------|
| Rotinas Envolvidas    | GFEA084 - Frete Combinado |
| Sistemas Operacionais | Windows/Linux             |

Ø